# Myライブラリ 利用者情報の登録・変更方法

- 1利用者様のパスワードをインターネットから変更することができます。
- 2 予約する際に表示される「予約受取館」の初期表示を変更することができます。
- 3 返却期限通知メールを受け取ることができるサービスがあります。(設定が必要です。)

2019.10

4 貸出記録を保存するサービスがあります(設定が必要です)。

# 1. パスワードの変更

「利用者情報の変更」をクリック

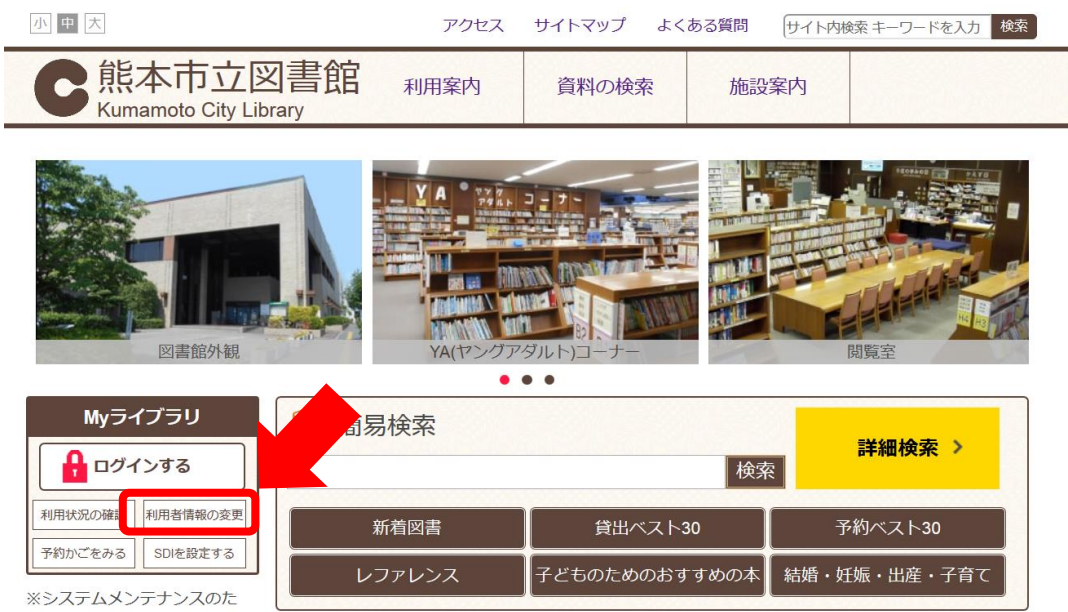

め、午前4時から午前5時(诵

認証画面は、図書館カードの番号13桁と「パスワード」を入力してください。 入力後、「ログイン」をクリックしてください。 ※ パスワードの初期値は生年月日の下4桁です。 例) 8月8日生まれの場合は、「0808」と入力してください。

#### 現パスワードに今のパスワードを、 新パスワードに新しいパスワードを、 確認パスワードに新しいパスワードをもう一度入力する。

### 入力後、更新をクリック

| 利用者情報変更    |                                      |
|------------|--------------------------------------|
| 現パスワード     |                                      |
| 新パスワード     |                                      |
| 確認パスワード    |                                      |
| E-mail1    | 自PC ~                                |
| E-mail2    | 自PC ~                                |
| 登録完了メール配信先 | □ 自PC □ 携帯 <b>配信状態</b> ○配信 ⑧停止       |
| 予約関連メール配信先 | □ 自PC □ 携帯 <b>配信状態</b> 予約毎に個別選択      |
| SDI        | □ 自PC □ 携帯 <b>配信状態</b> SDI設定で個別に選択   |
| 返却期限通知     | □ 自PC □ 携帯 <b>配信状態</b> ○配信 ⑧停止 1日前 ~ |
| 予約受取館      | 本館 ~                                 |
| 予約連絡方法     | 不要 ~                                 |
| 電話連絡先      | 携帯電話 >                               |
| 貸出履歴       | □残す                                  |
|            | リセットキャンセル更新                          |

確認画面が表示される。 「更新」をクリック

#### 【参考】 確認メールにチェックをいれると利用者情報の変更申請確認メールを受け取れる。

| ▲ 利用者情報変更確認                            |                             |  |
|----------------------------------------|-----------------------------|--|
| パスワード                                  |                             |  |
| E-mail1                                | abc@gmail.com [自PC]         |  |
| E-mail2                                | [自PC]                       |  |
| 登録完了メール配信先                             | 配信状態 停止                     |  |
| 予約関連メール配信先                             | <b>配信状態</b> 予約毎に個別選択        |  |
| SDI配信先                                 | 自PC <b>配信状態</b> SDI設定で個別に選択 |  |
| 返却期限通知                                 | <b>配信状態</b> 停止              |  |
| 予約受取館                                  | 龍田                          |  |
| 予約連絡方法                                 | 不要                          |  |
| 電話連絡先                                  | 携帯電話                        |  |
| 貸出履歴                                   | 残す                          |  |
| 確認メール<br>□申請確認メールを送信する abc@gmail.com ~ |                             |  |
| 修正更新                                   |                             |  |

#### 「利用者情報変更申し込みを受け付けました。」という表示がでれば、 変更完了。

#### 利用者情報変更結果

利用者情報変更申し込みを受付ました。

# 2. 予約受取館の変更方法

利用者情報変更画面から、予約受取館をプルダウンから選択してください。

### 選択後、更新をクリックしてください。

|             | 本館 ^      |                         |
|-------------|-----------|-------------------------|
| 現パスワード      | 東部        |                         |
| 新パスワード      | 龍田        |                         |
| 確認パスワード     | 託麻        |                         |
| E-mail1     | 幸田中央      | om 自PC ~                |
| E-mail2     | 清水        | 自PC ~                   |
| 登録完了メール配信先  | 秋津<br>南部  | 携帯 配信状態 〇配信 ⑨停止         |
| 予約関連メール配信先  | 花園        | 携帯 <b>配信状態</b> 予約毎に個別選択 |
| SDI         | 河内        | 携帯 配信状態 SDI設定で個別に選択     |
| 返却期限通知      | 天明 創田 。   | 携帯 配信状態 ○配信 ●停止 1日前 ∨   |
| 予約受取館       | ▲館 ~      |                         |
| 予約連絡方法      | 不要 ~      |                         |
| 電話連絡先       | 携帯電話 >    |                         |
| 貸出履歴        | <u>履歴</u> |                         |
| リセットキャンセル更新 |           |                         |

## 確認画面で内容を確認し、更新をクリックしてください。

| ▶ 利用者情報変更確認                            |                             |  |
|----------------------------------------|-----------------------------|--|
| パスワード                                  |                             |  |
| E-mail1                                | abc@gmail.com [自PC]         |  |
| E-mail2                                | [自PC]                       |  |
| 登録完了メール配信先                             | 配信状態 停止                     |  |
| 予約関連メール配信先                             | 配信状態 予約毎に個別選択               |  |
| SDI配信先                                 | 自PC <b>配信状態</b> SDI設定で個別に選択 |  |
| 返却期限通知                                 | 配信状態 停止                     |  |
| 予約受取館                                  | 龍田                          |  |
| 予約連絡方法                                 | 不要                          |  |
| 電話連絡先                                  | 携帯電話                        |  |
| 貸出履歴                                   | 残す                          |  |
| 確認メール<br>□申請確認メールを送信する abc@gmail.com ~ |                             |  |
|                                        | 修正更新                        |  |

「利用者情報変更申し込みを受け付けました。」という表示がでれば、 変更完了です。

| ● 利用者情報変更結果        |  |
|--------------------|--|
| 利用者情報変更申し込みを受付ました。 |  |

## 3. 返却期限通知メールを受け取る

返却期限通知を「配信」にすることで、返却期限日をお知らせするメールを 受け取ることができます。 ※迷惑メール対策(受信拒否、指定受信等)により受信できない場合があります。 図書館からのメールを受信できるように

・ドメイン指定受信→「library.city.kumamoto.jp 正設定してください。
・アドレス指定受信→「libsend@library.city.kumamoto.jp 正設定してください。

メールアドレスを正しく入力し、メールアドレス入力欄の右側にある選択肢で 「自PC」を選択している場合は、「自PC」にチェックを入れてください。 予約連絡方法は必ず「メール」を選択してください。

| 利用者情報変更     |                               |  |
|-------------|-------------------------------|--|
| 現パスワード      |                               |  |
| 新パスワード      |                               |  |
| 確認パスワード     |                               |  |
| E-mail1     | a c@gmail.com 自PC ~           |  |
| E-mail2     |                               |  |
| 登録完了メール配信先  | □自PC □携帯 配信状態 2.0高·◎停止        |  |
| 予約関連メール配信先  | □ 自PC □ 携帯 PC → 課 予約毎に個別選択    |  |
| SDI         | ☑ 自PC □ 持 配信状態 SDI設定で個別に選択    |  |
| 返却期限通知      | ☑ 自PC □ 携帯 配信状態 ●配信 ○停止 1日前 ~ |  |
| 予約受取館       |                               |  |
| 予約連絡方法      | メール                           |  |
| 電話連絡先       | 汚帝电話 >                        |  |
| 貸出履歴        | ☑残す                           |  |
| リセットキャンセル更新 |                               |  |

「配信」にチェックを入れて、返却期限通知メールを受信するタイミングを選択してください。

| 現パスワード     |                                 |
|------------|---------------------------------|
| 新パスワード     |                                 |
| 確認パスワード    |                                 |
| E-mail1    | abc@gmail.com                   |
| E-mail2    | 自PC ~                           |
| 登録完了メール配信先 | □ 自PC □ 携帯 配信状態 O配信 ●停止         |
| 予約関連メール配信先 | □ 自PC □ 携帯 <b>配信状態</b> 予約毎に個別選択 |
| SDI        | ☑ 自PC □ 携帯 配信状態 SDI設定で個別に選択     |
| 返却期限通知     | □ 自PC □ 携帯 配偶状 ◎配信 〇 単止 1日前 >   |
| 予約受取館      | 龍田 ∨<br>3日前                     |
| 予約連絡方法     | メールフロ前                          |
| 電話連絡先      | 携帯電話 >                          |
| 貸出履歴       | ☑残す                             |

確認画面で内容を確認し、更新をクリックしてください。

利用者情報変更確認

| パスワード                         |                      |  |
|-------------------------------|----------------------|--|
| E-mail1                       | abc@gmail.com [自PC]  |  |
| E-mail2                       | [自PC]                |  |
| 登録完了メール配信先                    | 配信状態 停止              |  |
| 予約関連メール配信先                    | <b>配信状態</b> 予約毎に個別選択 |  |
| SDI配信先                        | 自PC 配信状態 SDI設定で個別に選択 |  |
| 返却期限通知                        | 配信状態 配信              |  |
| 予約受取館                         | 龍田                   |  |
| 予約連絡方法                        | メール                  |  |
| 電話連絡先                         | 携带電話                 |  |
| 貸出履歴                          | 残す                   |  |
| 確認メール                         |                      |  |
| □甲請確認メールを送信する abc@gmail.com ~ |                      |  |
| 修正更新                          |                      |  |

### 「利用者情報変更申し込みを受け付けました。」という表示がでれば、 変更完了です。

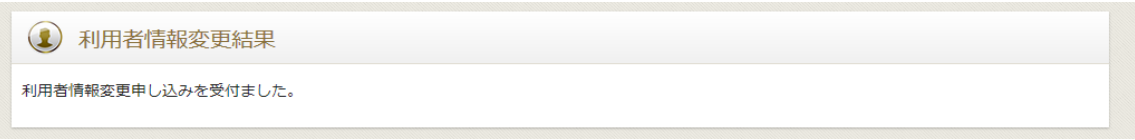

# 4. 貸出記録を保存する

・利用者情報変更画面から、貸出履歴の「残す」にチェック☑してください。

「残す」に設定すると、設定後の履歴が記録され、翌日から表示されます。

・設定以前の記録は表示されません。

・本サービスは永久的なものではないため、転記されるなど記録管理を推奨してします。

#### ・1000冊以上は表示されません。

| 1 利用者情報変更  |                                |
|------------|--------------------------------|
| 現パスワード     |                                |
| 新パスワード     |                                |
| 確認パスワード    |                                |
| E-mail1    | abc@gmail.com 自PC ~            |
| E-mail2    | 自PC ~                          |
| 登録完了メール配信先 | □ 自PC □ 携帯 <b>配信状態</b> ○配信 ⑨停止 |
| 予約関連メール配信先 | □ 自PC □ 携帯 配信状態 予約毎に個別選択       |
| SDI        | ☑ 自PC □ 携帯 配信状態 SDI設定で個別に選択    |
| 返却期限通知     | ☑ 自PC □ 携帯 配信状態 ●配信 ○停止 1日前 ~  |
| 予約受取館      | 龍田 ~                           |
| 予約連絡方法     |                                |
| 電話連絡先      | 携帯電話 ~                         |
| 貸出履歴       | 区残す                            |
|            | リセット キャンセル 更新                  |

## 確認画面で内容を確認し、更新をクリックしてください。

| € 利用者情報変更確認                            |                      |  |
|----------------------------------------|----------------------|--|
| パスワード                                  |                      |  |
| E-mail1                                | abc@gmail.com [自PC]  |  |
| E-mail2                                | [自PC]                |  |
| 登録完了メール配信先                             | 配信状態 停止              |  |
| 予約関連メール配信先                             | 配信状態 予約毎に個別選択        |  |
| SDI配信先                                 | 自PC 配信状態 SDI設定で個別に選択 |  |
| 返却期限通知                                 | <b>配信状態</b> 停止       |  |
| 予約受取館                                  | 龍田                   |  |
| 予約連絡方法                                 | 不要                   |  |
| 電話連絡先                                  | 携帯電話                 |  |
| 貸出履歴                                   | 残す                   |  |
| 確認メール<br>□申請確認メールを送信する abc@gmail.com > |                      |  |
| 修正更新                                   |                      |  |

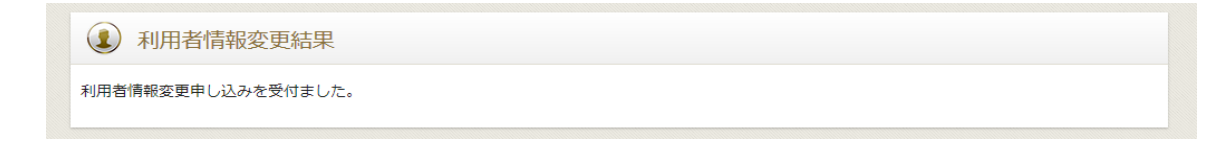

設定後、貸出記録はMyライブラリの「借りたことがある資料」から確認できます。 ・記録の削除等が必要な場合もご自身で管理をお願いします。 ・削除した場合は復元することはできません。

| Myライブラリ Myライブラリでは、図書館の本の利用状況をまとめて確認することができます。 |                                               |  |  |  |
|-----------------------------------------------|-----------------------------------------------|--|--|--|
| 000002377570さんのライブラリ                          |                                               |  |  |  |
| 借りている資料<br>現在、借受中の資料です。<br>〇冊                 | 予約した資料<br>予約状況を確認できます。<br>〇冊                  |  |  |  |
| 予約かご<br>予約かごに入れた資料を確認できま<br>す。 0冊             | 借りたことがある資料<br>過去に借りたことがある資料を確認で<br>きます。<br>〇冊 |  |  |  |
| 電子書籍サービス<br>電子書籍サービスの利用状況を確認で<br>きます。         |                                               |  |  |  |
| 0000002377570さんが作成した本棚一覧                      |                                               |  |  |  |
| 相關作成                                          |                                               |  |  |  |
| 該当するリストが存在しません。                               |                                               |  |  |  |
| 棚作成                                           |                                               |  |  |  |